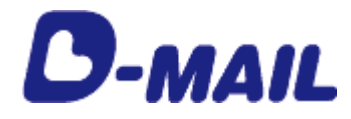

# 外字アンインストールガイド

Ver. 1.0 (2020年12月)

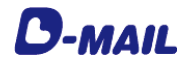

目次

## 第1章 使用する前に

## 第2章 アンインストール方法

2-1 外字のアンインストール方法・・・・・・・・・・3

#### ※ユーザーズガイドの引用画面について

本ユーザーズガイドで使用している画面の画像は、お客様がご利用している環境によって異なる画面で表示される場合があります。

## 第1章 使用する前に

#### 1-1. 外字ファイル アンインストールのお願い

これまでご利用いただいていた「外字インストーラ」を廃止し、日本の国家規格で定められた文字コード「JIS2004」(JIS第3~第4水準漢字などが追加)に対応しました。

Windows 10をはじめとした多くのOSで採用されており、「JIS2004」に対応している端末から標準搭載された環境依存文字をご入力いただくと、そのまま電報のメッセージに反映できるようになりました。

これに伴い、これまでご利用いただいておいりました「外字インストーラ」機能は廃止となりました ので、「外字インストーラ」によってインストールした外字のアンインストールをおすすめします。 (今後、「外字インストーラ」によってインストールした外字を使用して文字入力をされた場合、使 用できない文字としてエラーとなります。)

#### 1-2.ファイル一覧

外字をアンインストールするファイル一覧です。

| ファイル名                 | 内容                                           |
|-----------------------|----------------------------------------------|
| gUninst.exe           | 使用する外字ファイルを標準外字へ切り戻す<br>(デフォルト環境への切り戻し)プログラム |
| 外字アンインストール<br>ガイド.pdf | 本ユーザーズガイド                                    |

### 1-3. アンインストール時のユーザー権限について

アンインストールは、必ず管理者権限のあるユーザーで行ってください。

## 第2章 アンインストール方法

#### 2-1. 外字のアンインストール方法

D-MAIL のサイトから「gUninst.exe」をダウンロードしてください。 ダウンロード後、以下の手順に従ってアンインストール作業を行います

1. アンインストール手順

gUninst.exeを利用し、下記の手順に従ってアンインストール作業を行います。

① gUninst.exe を実行すると、以下の画面が表示されます。

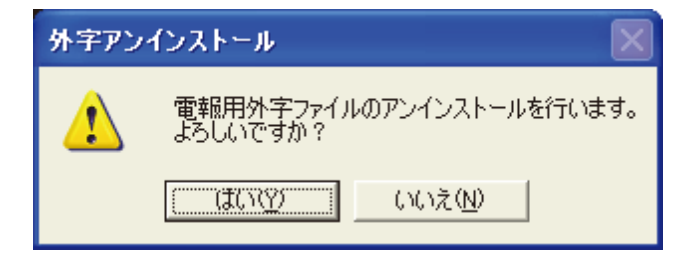

② 「はい(Y)」を押すと、EUDC.TTE が外字ファイルとして登録され、以下の画面が表示されます。

| 外宇アンインストール 🔀                                          |
|-------------------------------------------------------|
| 電報用外字ファイルのアンインストールが終了しました。<br>こ利用になる前にシステムを再起動してください。 |
| (OK                                                   |

③ システム(OS)の再起動を行うと、EUDC.TTE が外字ファイルとして利用できます。

※ EUDC.TTEとは、Windowsに標準搭載されているデフォルトの外字ファイルです。 ※ お客様の使用条件により、外字エディタで作成した元の外字ファイル(EUDC.TTE)をそのまま 使用できない場合があります。

2. 全体の注意事項

これまでに「外字インストーラ」によってインストールした外字を利用して各種会員機能(「テンプ レート管理」「お届け先管理」「メッセージ管理」「差出人管理」)に外字を登録している場合、一 部の外字が「●」表記となっている場合がありますので、再度ご確認をいただきますようお願いいた します。